## 1. SETUP > PHYSICAL INTERFACES > WIFI > INTERFACE CONFIGURATION > Advanced Roaming Tab

|                                              | SETUP TOOLS STATUS                                                                                                    |
|----------------------------------------------|----------------------------------------------------------------------------------------------------|
| PHYSICAL INTERFACES                          |                                                                                                    |
| VIFI<br>LAN<br>/IRTUAL INTERFACES<br>IETWORK | The Device Configuration section covers physical settings of the radio hardware which is shared among all defined wireless networks. Per network settings like encryption or operation mode are in the Interface Configuration.<br>If SRCC role is selected, most of the Device Configuration is irrelevant (please refer to the product user guide).                                                                                                    |
| PN                                           | DEVICE CONFIGURATION                                                                                                    |
| BRIDGING ROUTING / FIREWALL QOS SERVICES     | General Setup       a/b/g Data Rates       802.11n Mcs       Advanced Settings         802.11 mode       802.11g+n (2.4 GHz) <ul> <li>i Changing the mode may affect the list in the 'a/b/g data rates' tab</li> </ul> HT mode       20MHz <ul> <li>i Automatic channel select</li> </ul>                                                                                                    |
|                                              | INTERFACE CONFIGURATION          General Setup       Wireless Security       Advanced Settings       Roaming       Advanced Roaming       Frame filters         Excessive signal detection threshold       Image: Control of the shold       Image: Control of the shold       Image: Control of the shold                                                                                                    |
| þ                                            |                                                                                                    |
| Roaming log info                             | <ul> <li>Display scan process while associated</li> <li>Display scan process while un-associated</li> <li>Display best bssid selection comparison</li> <li>Display roaming parameters</li> <li>Log filtered table of APs used to select the best AP (limited to line buffer available space)</li> <li>Include unfiltered APs in the above table (show all APs seen)</li> <li>Rise log level used to display reasons for filtering out APs</li> <li>Display roaming state changes</li> </ul> |
|                                              | Select the roaming log info will show in product log.<br>To show the log you must to set the wireless client log level to roaming or more and general log level to notice or more in "log<br>settings" section.                                                                                                    |
|                                              | 로밍관련 로그를 보고자 하는 내용에 체크를 합<br>(처음 사용 시 모두 체크, 추후 필요한 내용만 선택해도 무방)                                                                                                    |

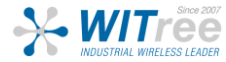

### 2. TOOLS > LOG SETTINGS

|                    | SETUP TOOLS STA                                                                                                    | rus       |  |  |
|--------------------|----------------------------------------------------------------------------------------------------|-----------|--|--|
| IRMWARE UPGRADE    | LOG SETTINGS You can configure the log parameters on this page. General settings: This section is about configuring the system log, which filters and and dispatches the log messages to the user. |           |  |  |
| ASSWORD SETTINGS   |                                                                                                    |           |  |  |
| YSTEM              |                                                                                                    |           |  |  |
| ETWORK             |                                                                                                    |           |  |  |
| AVE CONFIG / RESET | The "System Log Output Level" acts as a final filter for the log messages from various components. Set it to the highest level you want to see from any component. So,                             |           |  |  |
| OG SETTINGS        | please make sure the system log output level is high enough to display all required messages.<br>Wireless log settings:                                                                            |           |  |  |
|                    | GENERAL SETTINGS                                                                                                    |           |  |  |
|                    | System Log Output Level                                                                                                    | Error     |  |  |
|                    | System Log Duller Size                                                                                                    | 16        |  |  |
|                    |                                                                                                    | (2) KB    |  |  |
|                    | External System Log Server                                                                                                    | 0.0.0.0   |  |  |
|                    | External System Log Server Port                                                                                                    | 514       |  |  |
|                    |                                                                                                    |           |  |  |
|                    |                                                                                                    |           |  |  |
|                    | WIRELESS CLIENT LOG SETTINGS (ALL INTERFACES)                                                                                                    |           |  |  |
|                    | Wireless Log Level                                                                                                    | Roaming T |  |  |

# 로밍관련 에러 설정을 합니다.

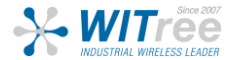

Parameters.
International parameters.

### 3. STATUS > LOGS > ROAMING LOG

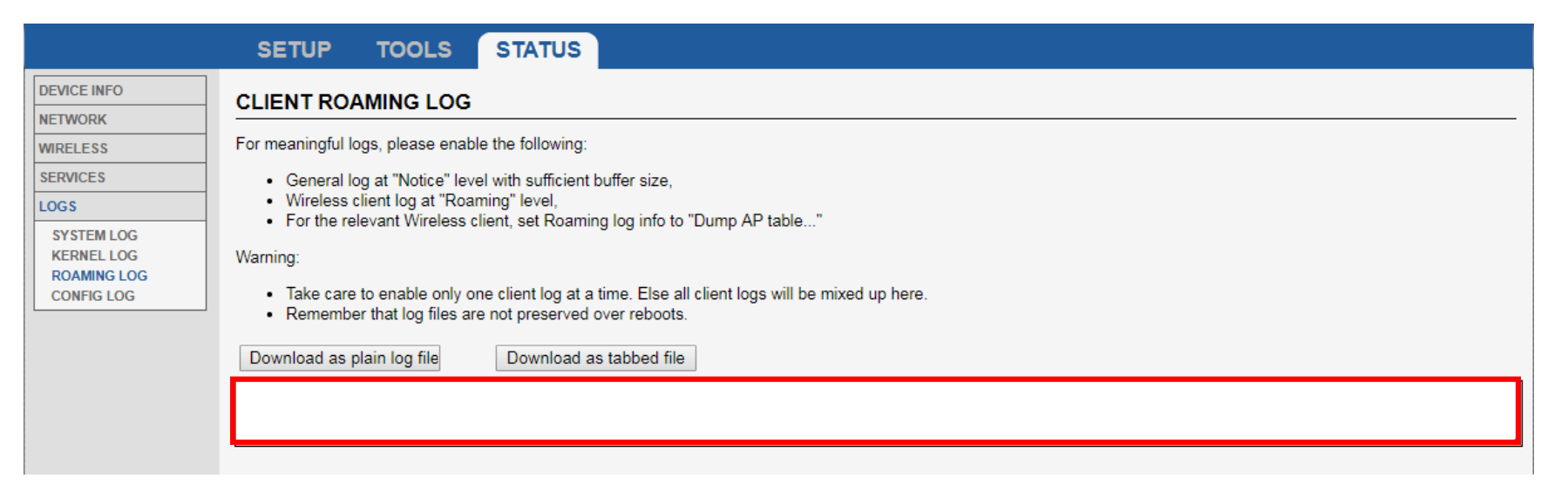

#### **로밍관련 로그를 확인 합니다.** (한 번에 하나의 클라이언트 로그만 사용하세요. 그 이상 사용하시면 여러 클라이언트 로그가 혼합됩니다. 재부팅하면 로그 파일이 사라지므로 주의하세요.)

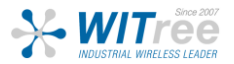